# 2022 신입생 대상 다면적인성검사(MMPI-2) 온라인 실시 가이드

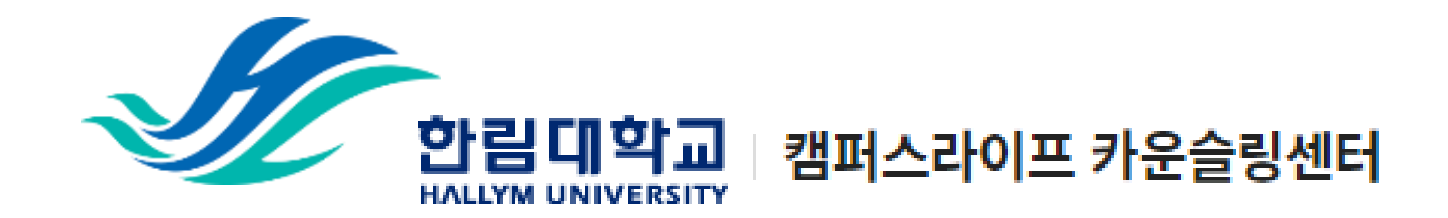

### 1) 개인정보 수집 이용 동의서 제출

#### 1) 링크 접속

https://forms.gle/XvXKwG1YDJ6oLGaf9

#### 2) `동의함' 체크

3) `다음 페이지' 클릭

개인정보수집이용동의서(미동의 시 신입생 심리검사 프로그램 참여에 제한이 있습니다.)\*

<신입생 심리검사 실시 안내문>

신입생을 대상으로 심리검사를 실시하는 이유는 여러분의 성격 특성 및 현재 스트레스 경도를 파악 하여 대학 생활 적응을 돕고, 심리적인 어려움을 겪는 학생들에게 도움을 주기 위함입니다.

아래의 심리검사 및 개인정보 수집 · 이용 동의서를 읽어보시고, 서명하여 주시기 바랍니다. 감사합니다.

심리검사 및 개인정보 수집·이용 동의서

사 실시에 동믜합니다.

및 사후관리 등을 위해서 사용합니다 ① 상담서비스 관련 본인 확인

③ 사업 및 연구보고서 작성 시 활용 ② 효율적 서비스 제공을 위한 문자 및 이메일 발송 ⑤ 보호자에게 자살 등 심리적 위기 상황에 대한 공지 우편 발송 수집된 개인정보의 보유기간은 수집·이용 동의일로부터 3년 또는 개인정보 삭제

② 상담서비스 운영에 필요한 자료로 활용

를 재생이 불가능한 방법으로 즉시 파기합니다. ※ 귀하는 이에 대한 동의를 거부할 수 있으며, 다만, 동의가 없을 경우 학생생활상답센터에서 실시하는 신입

심리검사 결과기록

본인은 성격특성을 이해하고 심리적 어려움에 대한 도움을 받기 위해 본 심리검

성명, 생년월일, 주소, 핸드폰 빈호, 전화번호, E-mail주소, 소속, 학번, 상담 및

제공하신 정보는 한림대학교 학생생활상담센터가 제공하는 다음 각 호의 서비스

신청 시까지입니다. 또한 삭제 요청 시 한림대학교 학생생활상담센터는 개인정보

학생생활상담센터에서는 매년 신입생을 대상으로 심리검사(MMPI-2)를 실시하고 있습니다.

안녕하세요!

여러분의 입학을 축하합니다!

심리검사 실시

수집하는

개인정보 항목

개인정보의 수집 및

이용목적

개인정보의

보유 및 이용기간

○ 동의함

생 심리검사 프로그램 참여에 제한이 있습니다.

○ 동의하지 않음

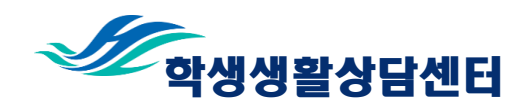

# 2) 성명, 성별, 학과, 학번 제출

1) 성명, 성별, 학과, 학번 입력

3) 심리검사 인증코드 수신 대기

(인증코드는 3월 3일 발송 예정.)

2) `제출하기' 클릭

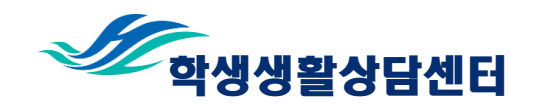

### 3) 심리검사 인증코드 확인

- 카카오톡 어플 `알림톡'으로 심리 검사 인증코드 발송 예정
  혹은 입학원서 제출 시 등록한 이 메일로 인증코드 발송 예정
- 3) 인증코드 16자리 확인

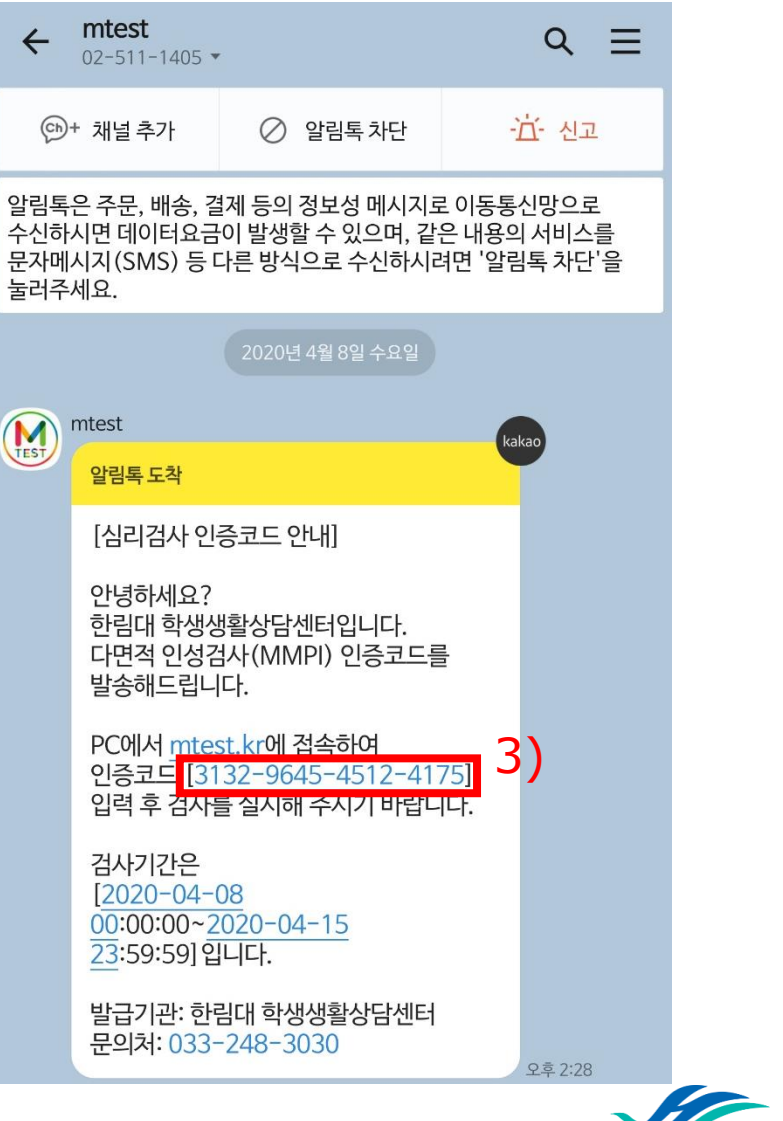

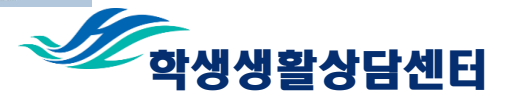

# 4) 검사실시 사이트 접속 및 인증코드 입력

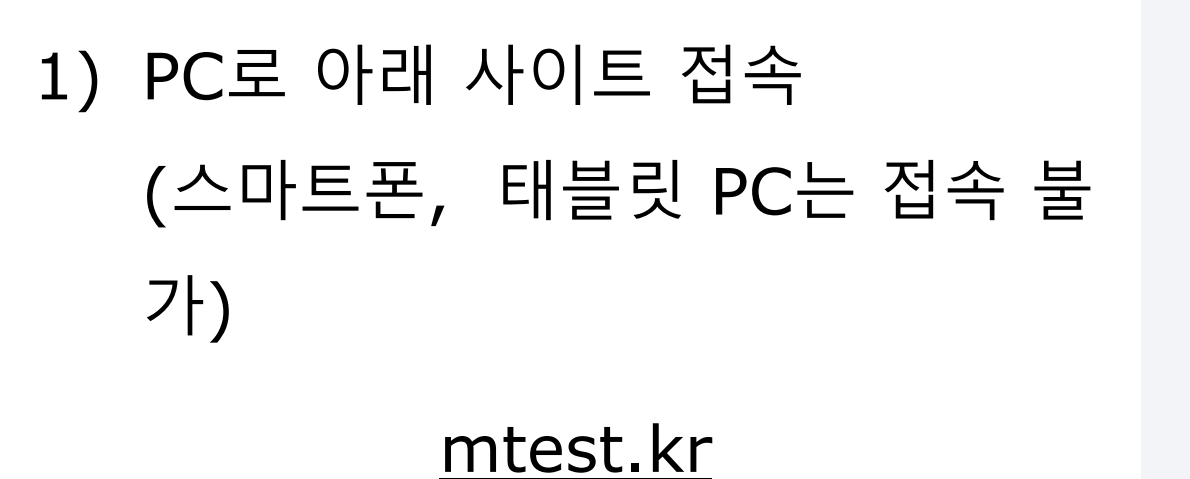

| 2) | 인증코드 | 16자리 | 입력 |
|----|------|------|----|
|----|------|------|----|

3) 본인 성명 입력

4) `인증코드 확인' 버튼 클릭

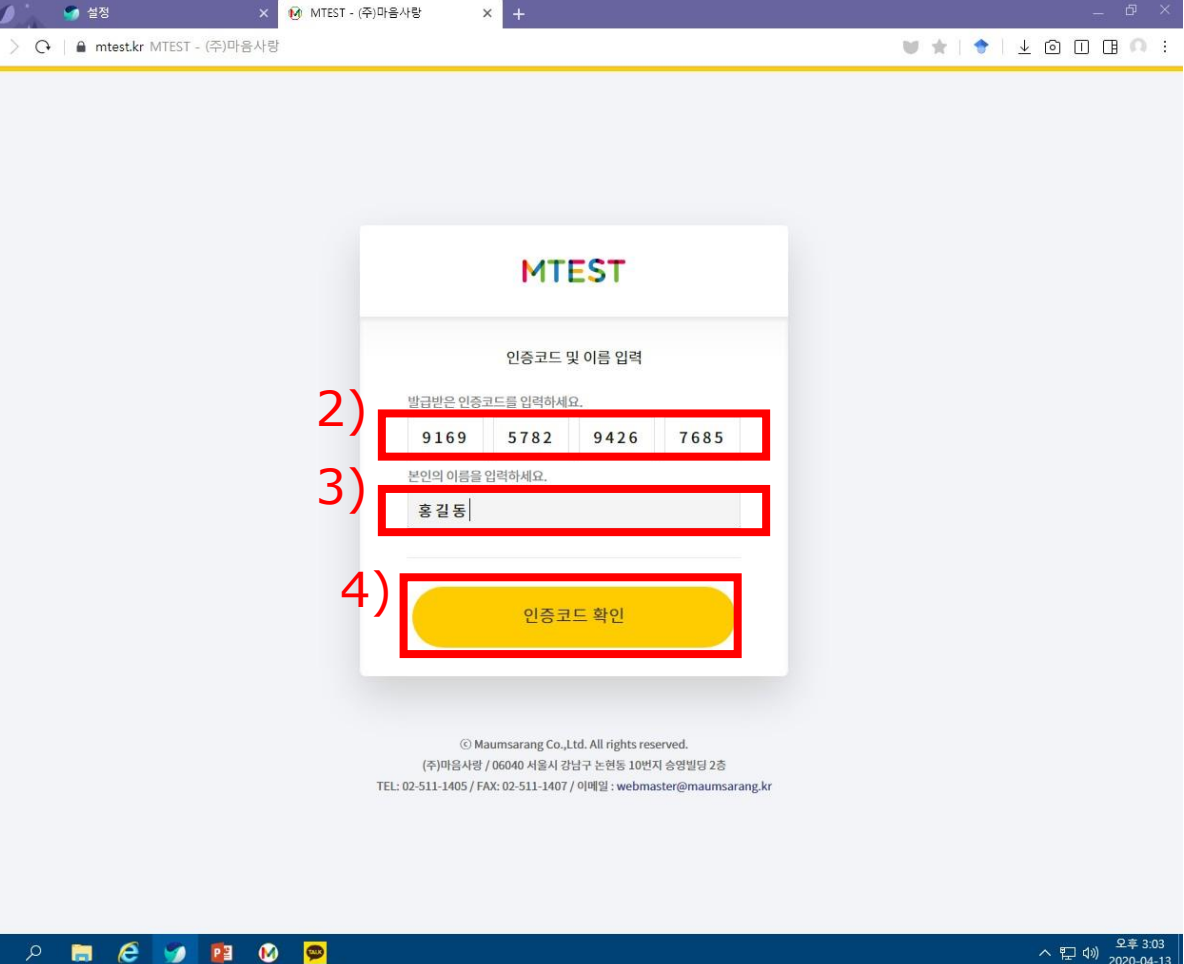

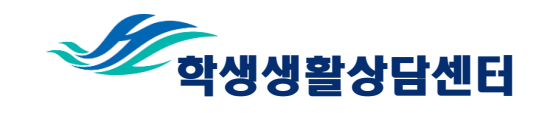

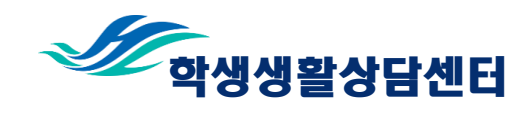

ⓒ Maumsarang Co.,Ltd. All rights reserved. (주)마음사랑 / 06040 서울시 강남구 논현동 10번지 승영빌딩 2층 TEL: 02-511-1405 / FAX: 02-511-1407 / 이메일 : webmaster@maumsarang.kr

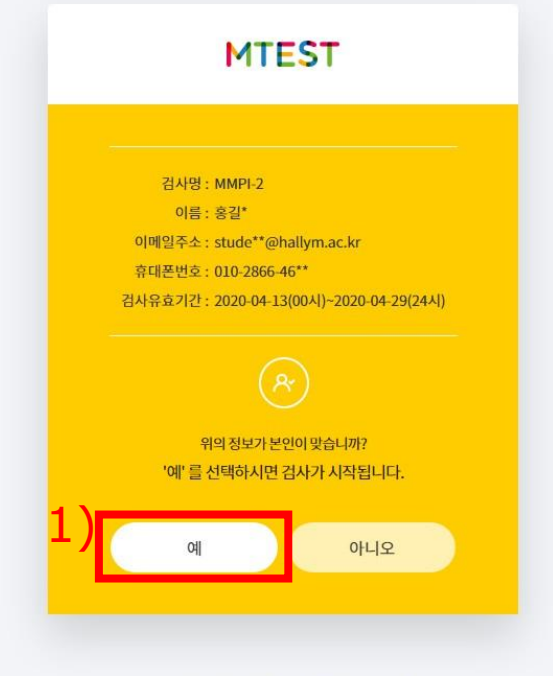

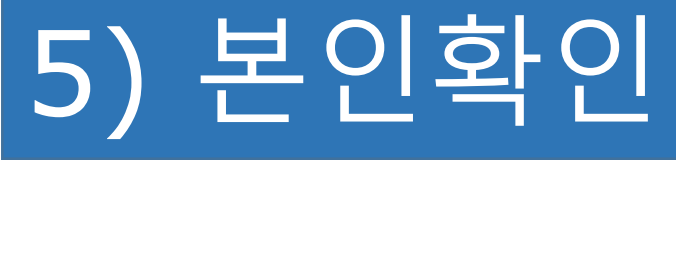

1) 본인 확인

2) `예' 버튼 클릭

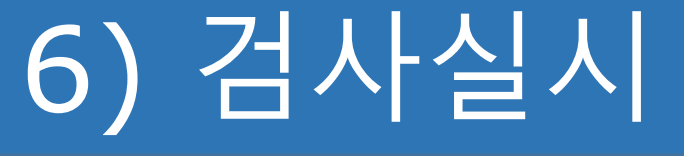

# 1) 저작권 보호 `동의합니다.' 체크 2) `검사시작' 버튼 클릭

#### MMPI<sup>2</sup> 검사구성 검사문항: 567문항. 『그렇다/아니다』 로 응답 소요시간: 45-60분 (음성지원 선택 시 90-120분) MMPI-2 검사는 개인의 성격이나 심리적 상태를 종합적으로 평가하는 검사입니다. 유의사항 응답은 실시간으로 자동 저장됩니다. 한 문항에서 10분 이상 응답하지 않는 경우, 자동 로그아웃 됩니다. 최종 응답을 제출한 후에는 답안을 수정할 수 없습니다. 저작권 보호 모든 문항은 저작권법의 보호를 받고 있으므로, 무단 촬영, 캡처 및 유출을 절대 금합니다. ✓ 동의합니다. 검사시작 MTEST

© Maumsarang Co.,Ltd. All rights reserved.

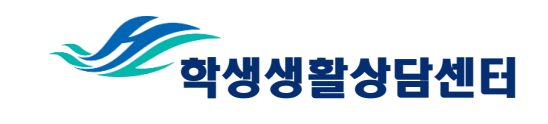

#### 7

MMPI-2\_\_\_ 인증코드검사

Information 검사소개 및 유의사항

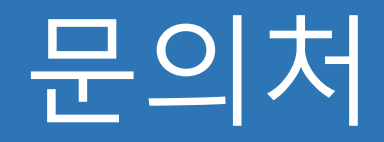

#### 카운슬링센터

- 위치: 캠퍼스라이프센터 3층 9321호
- 전화: 033-248-3030

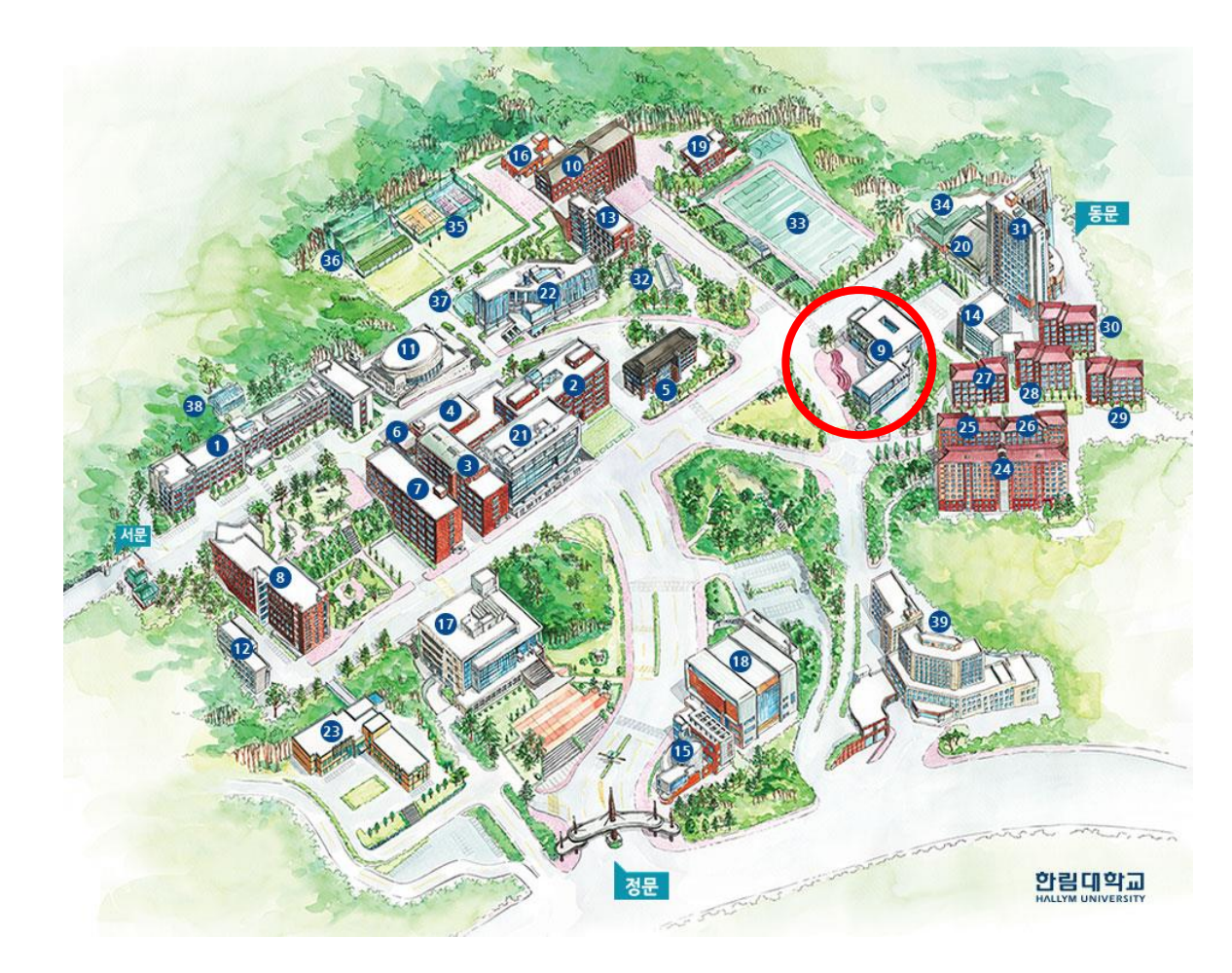

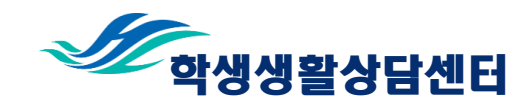